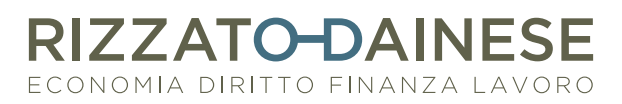

# **WEB**DESK

### Attivazione di webdesk:

01. Lo Studio attiva il servizio e contestualmente il cliente riceve una mail sul suo indirizzo di posta elettronica

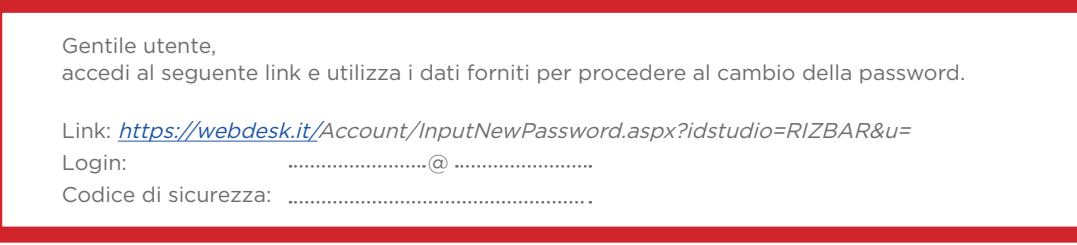

- **02.** Bisogna cliccare sul link indicato nella mail ed eseguire la procedura per il cambio password:
  - copiare e incollare il codice sicurezza fornito nella mail
  - non modificare il login (indirizzo mail proposto in automatico)
  - indicare la password desiderata tenendo presente le seguenti regole

| <b>Regole complessità password</b><br>1. Lunghezza MINIMA 8 caratteri.<br>2. Password non coincidente con la procedura.<br>3. Almeno 1 carattere per ciascuna delle seguenti categorie: |  |
|----------------------------------------------------------------------------------------------------|--|
| <ul> <li>Caratteri maiuscoli (A-Z).</li> <li>Caratteri minuscoli (a-z).</li> <li>Numeri da O a p.</li> <li>Caratteri speciali da scegliere tra: #?!@\$%^*-+</li> </ul>                  |  |
| 4. La password non deve contenere il nome utente.                                                                                                    |  |

- **03.** Confermare la password
- **04.** Cliccare su "Salva"

. .

|       | Modifica Password                                                                                  |
|-------|----------------------------------------------------------------------------------------------------|
|       | Inserisci il codice di sicurezza che hai ricevuto via email e la nuova password per questo utente. |
|       | Aiutaci a proteggere i tuoi dati 🦻                                                                 |
|       | Studio<br>RIZBAR                                                                                   |
|       | Codice di sicurezza                                                                                |
| ••••• | Login                                                                                              |
| ••••• | Nuova password                                                                                     |
| ••••• | Conferma nuova password                                                                            |
|       |                                                                                                    |
|       | Salva                                                                                              |

RIZZATO-DAINESE

Via Altinate, 72 35121 Padova Tel. 049/8764168 Fax 049/8776323

www. rizzatodainese.it info@rizzatodainese.it

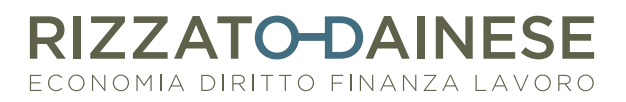

# **WEB**DESK

### Entra in webdesk:

Entrare sul sito www.rizzatodainese.it e cliccare su **Area riservata clienti / webdesk** 

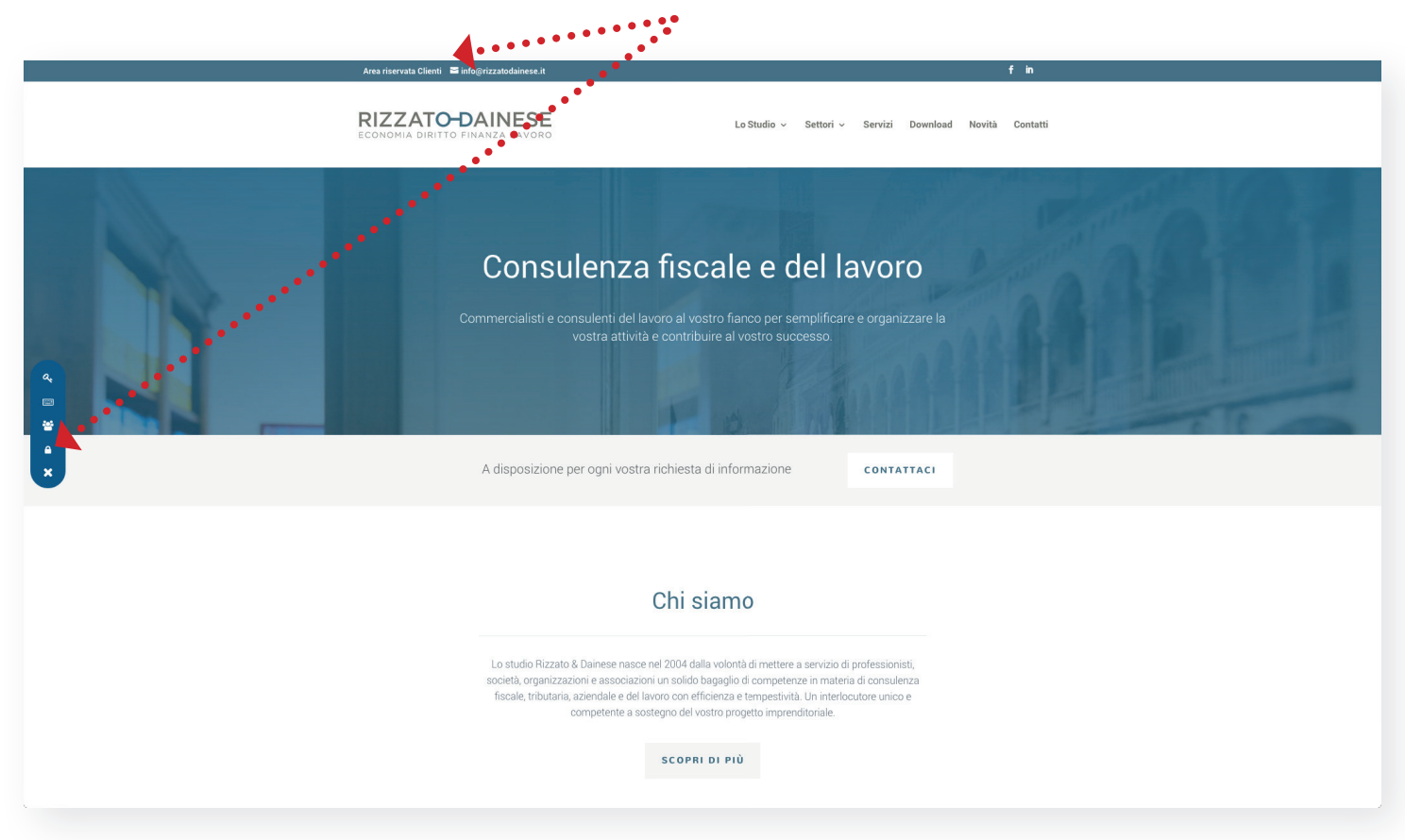

- Lasciare invariato il dato Studio: RIZBAR
- Indicare come login l'indirizzo mail
- Indicare la nuova password (modificata con la procedura di cambio password visto a pagina precedente)

#### Scadenza password:

A seguito delle nuove normative europee (GDPR - General Data Protection Regulation- Regolamento UE 2016/679) la password di accesso, per motivi di sicurezza, scade dopo 90 giorni e quindi deve essere reimpostata.

Qualora risultasse scaduta la password si visualizzerà il seguente messaggio: "login o password non valide"

- Cliccare quindi su "password dimenticata"
- Indicare come login l'indirizzo mail
- Indicare lo stesso indirizzo mail per ricevere il messaggio con le credenziali provvisorie
- Rifare il procedimento di modifica password

### Inutilizzo prolungato (180 giorni) di webdesk:

Dopo l'inutilizzo del servizio webdesk per più di 180 giorni, per esigenze di sicurezza informatica, verrete automaticamente disabilitati e dovrete necessariamente contattare lo Studio per ripristinare il servizio.

RIZZATO-DAINESE

Via Altinate, 72 35121 Padova Tel. 049/8764168 Fax 049/8776323